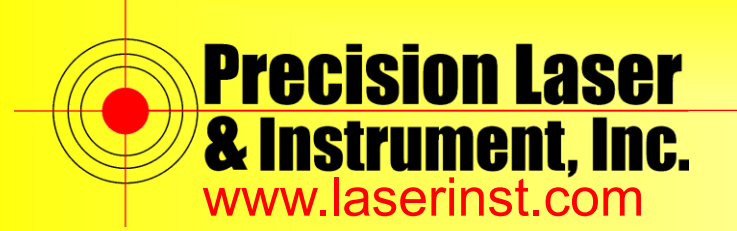

1. From the main screen swipe up

Sales • Service • Rentals • Training • Support

# PLI Support Guide: Trimble TSC5 OS Update Procedure

Summary: This guide explains how to check the OS and update to the latest OS on your TSC5.

- - Gmail **GNSS Status** Google Keep Notes \* 9 ίD Music Photos Play Movies & TV Maps 0 7 willer Play Store Sound Recorder Settings Trimble Installation ... Videos YouTube YT Music

## Pittsburgh,PA

85 11<sup>th</sup> Street Ambridge, PA 15003 Ph: 724.266.1600 Fax: 724.266.8161 Columbus, OH 372 Morrison Rd., Ste. D Columbus, OH 43213 Ph: 614.759.1000 Fax: 614.759.7059 **Cincinnati, OH** 820-B Lebanon St. Monroe, OH 45050 Ph: 513.539.0022 Fax: 513.539.0033 Cleveland, OH 2567 S. Arlington Rd. #5 Akron, OH 44319 Ph: 330.633.4900 Fax: 330.633.4999

Bridgeport, WV 919 West Main St. Bridgeport, WV 26330 Ph: 304.933.3036 Fax: 304.933.3584

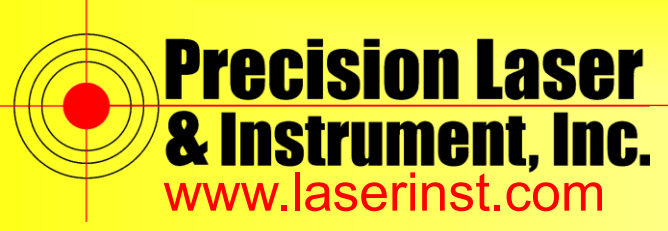

Sales • Service • Rentals • Training • Support

🕈 🕤 5 🕴

3. Scroll down and select "About device"

4:00 **∃** 

Accessionity Screen readers, display, interaction controls

**⊗** 

Digital Wellbeing & parental controls Screen time, app timers, bedtime schedules Google

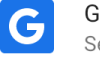

Google Services & preferences

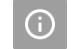

System Languages, gestures, time, backup

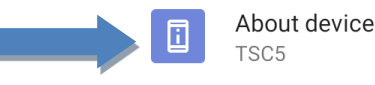

4. Scroll down and look at the last 6 digits of the Build number. If lower than 02.04.03 then continue on to step 5, if equal to 02.04.03 then no need to update the unit

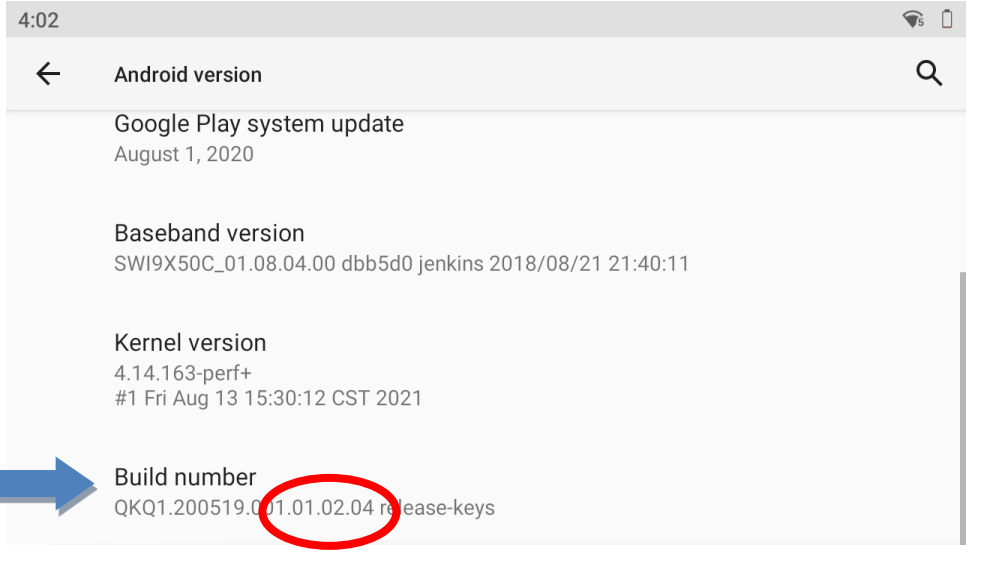

## Pittsburgh,PA

85 11<sup>th</sup> Street Ambridge, PA 15003 Ph: 724.266.1600 Fax: 724.266.8161 Columbus, OH 372 Morrison Rd., Ste. D Columbus, OH 43213 Ph: 614.759.1000 Fax: 614.759.7059 **Cincinnati, OH** 820-B Lebanon St. Monroe, OH 45050 Ph: 513.539.0022 Fax: 513.539.0033 Cleveland, OH 2567 S. Arlington Rd. #5 Akron, OH 44319 Ph: 330.633.4900 Fax: 330.633.4999 Bridgeport, WV 919 West Main St. Bridgeport, WV 26330 Ph: 304.933.3036 Fax: 304.933.3584

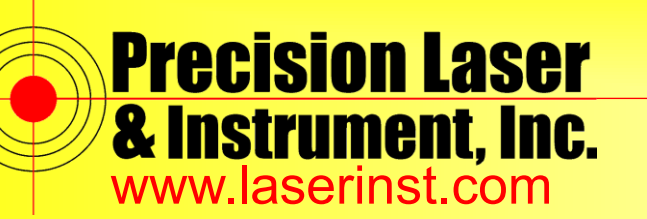

Sales • Service • Rentals • Training • Support

| 5. | Click the "Back arrow" to get back into "Settings" |                                                                                     |                        |  |
|----|----------------------------------------------------|-------------------------------------------------------------------------------------|------------------------|--|
|    | 4:02                                               |                                                                                     | <b>\$</b> 5            |  |
|    | ÷                                                  | Android version                                                                     | Q                      |  |
| 1  |                                                    | Google Play system update<br>August 1, 2020                                         |                        |  |
|    |                                                    | Baseband version<br>SWI9X50C_01.08.04.00 dbb5d0 jenkins 2018/08/21 21:40:11         |                        |  |
|    |                                                    | Kernel version<br>4.14.163-perf+<br>#1 Fri Aug 13 15:30:12 CST 2021                 |                        |  |
|    |                                                    | Build number<br>QKQ1.200519.001.01.02.04 release-keys                               |                        |  |
| 6. | Select '                                           | "System"                                                                            |                        |  |
|    | 4:00 I                                             | Accessionity<br>Screen readers, display, interaction controls                       | <b>‡ \$</b> 5 <b>₽</b> |  |
|    | <b>⊗</b>                                           | Digital Wellbeing & parental controls<br>Screen time, app timers, bedtime schedules |                        |  |
|    | G                                                  | Google<br>Services & preferences                                                    |                        |  |
|    | í                                                  | System<br>Languages, gestures, time, backup                                         |                        |  |
|    |                                                    | About device                                                                        |                        |  |

Pittsburgh,PA

85 11<sup>th</sup> Street Ambridge, PA 15003 Ph: 724.266.1600 Fax: 724.266.8161

Columbus, OH 372 Morrison Rd., Ste. D Columbus, OH 43213 Ph: 614.759.1000 Fax: 614.759.7059

Cincinnati, OH 820-B Lebanon St. Monroe, OH 45050 Ph: 513.539.0022 Fax: 513.539.0033

Cleveland, OH 2567 S. Arlington Rd. #5 Akron, OH 44319 Ph: 330.633.4900 Fax: 330.633.4999

Bridgeport, WV 919 West Main St. Bridgeport, WV 26330 Ph: 304.933.3036 Fax: 304.933.3584

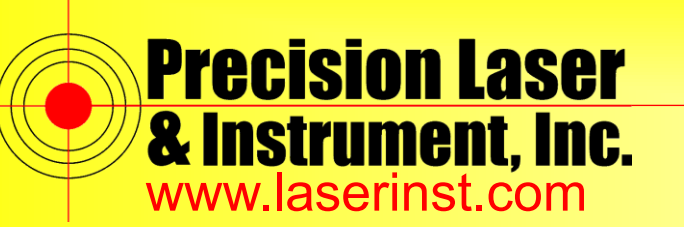

Sales • Service • Rentals • Training • Support

#### 7. Select "Advanced"

|    | 11:57                                                                                                    |                                                                                                    | ♥5                               |  |  |
|----|----------------------------------------------------------------------------------------------------|----------------------------------------------------------------------------------------------------|----------------------------------|--|--|
|    | ÷                                                                                                    | System                                                                                                    | Q                                |  |  |
|    |                                                                                                    | Gestures                                                                                                    |                                  |  |  |
|    | C                                                                                                    | Date & time<br>GMT-04:00 Eastern Daylight Time                                                                                         |                                  |  |  |
|    | ۲                                                                                                    | Backup<br>Off                                                                                                    |                                  |  |  |
|    |                                                                                                    | Advanced<br>Reset options, Multiple users, System update                                                                               |                                  |  |  |
| 8. | Click on "System update"                                                                                                    |                                                                                                    |                                  |  |  |
|    |                                                                                                    |                                                                                                    |                                  |  |  |
|    | 4:02                                                                                                    |                                                                                                    | <b>9</b> 5                       |  |  |
|    | 4:02                                                                                                    | System                                                                                                    | <ul><li>€</li><li>Q</li></ul>    |  |  |
|    | 4:02<br><del> (</del>                                                                                                    | System<br>Backup<br>Off                                                                                                    | <ul> <li>€</li> <li>Q</li> </ul> |  |  |
|    | 4:02<br>••                                                                                                    | System Backup Off Reset options Network, apps, or device can be reset                                                                  | ♥ □                              |  |  |
|    | 4:02<br><ul> <li>4:02</li> <li>4:02</li> <li>4</li></ul> | System Backup Off Reset options Network, apps, or device can be reset Multiple users Signed in as Owner                                |                                  |  |  |
|    | 4:02<br>                                                                                                    | System Backup Off Reset options Network, apps, or device can be reset Multiple users Signed in as Owner System update Update available |                                  |  |  |

### Pittsburgh,PA

85 11<sup>th</sup> Street Ambridge, PA 15003 Ph: 724.266.1600 Fax: 724.266.8161 Columbus, OH 372 Morrison Rd., Ste. D Columbus, OH 43213 Ph: 614.759.1000 Fax: 614.759.7059 **Cincinnati, OH** 820-B Lebanon St. Monroe, OH 45050 Ph: 513.539.0022 Fax: 513.539.0033 Cleveland, OH 2567 S. Arlington Rd. #5 Akron, OH 44319 Ph: 330.633.4900 Fax: 330.633.4999 Bridgeport, WV 919 West Main St. Bridgeport, WV 26330 Ph: 304.933.3036 Fax: 304.933.3584

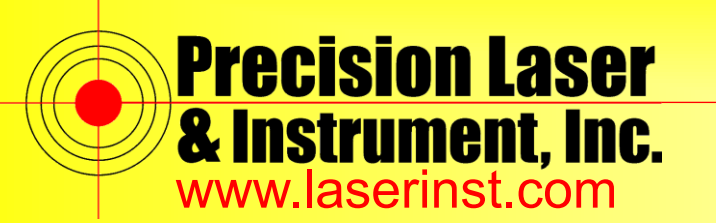

Sales • Service • Rentals • Training • Support

| 9.  | Screen should look like this, please click on the "Download and install" but<br>4:02                                                                   | ton |
|-----|----------------------------------------------------------------------------------------------------|-----|
|     |                                                                                                    |     |
|     | System update available                                                                                                    |     |
|     | This System Update includes:<br>* 2023-08 Security patches<br>* Application Updates<br>* Firmware update resolving Battery Charge Failure issue        |     |
|     | Download and install                                                                                                    |     |
| 10. | The unit will then begin to Download and Install the updated OS files<br>5:19                                                                          |     |
|     |                                                                                                    |     |
|     | Installing system update                                                                                                    |     |
|     | Downloading and installing update                                                                                                    |     |
|     | This System Update includes:<br>* 2023-08 Security patches<br>* Application Updates<br><b>* Firmware update resolving Battery Charge Failure issue</b> |     |

Pause

#### Pittsburgh,PA

85 11<sup>th</sup> Street Ambridge, PA 15003 Ph: 724.266.1600 Fax: 724.266.8161 **Columbus, OH** 372 Morrison Rd., Ste. D Columbus, OH 43213 Ph: 614.759.1000 Fax: 614.759.7059 **Cincinnati, OH** 820-B Lebanon St. Monroe, OH 45050 Ph: 513.539.0022 Fax: 513.539.0033 Cleveland, OH 2567 S. Arlington Rd. #5 Akron, OH 44319 Ph: 330.633.4900 Fax: 330.633.4999 Bridgeport, WV 919 West Main St. Bridgeport, WV 26330 Ph: 304.933.3036 Fax: 304.933.3584

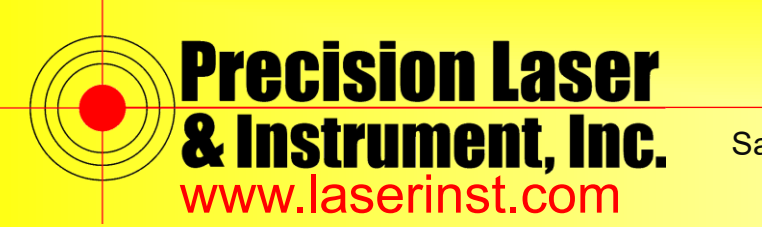

Sales • Service • Rentals • Training • Support

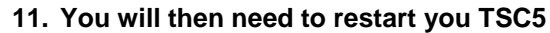

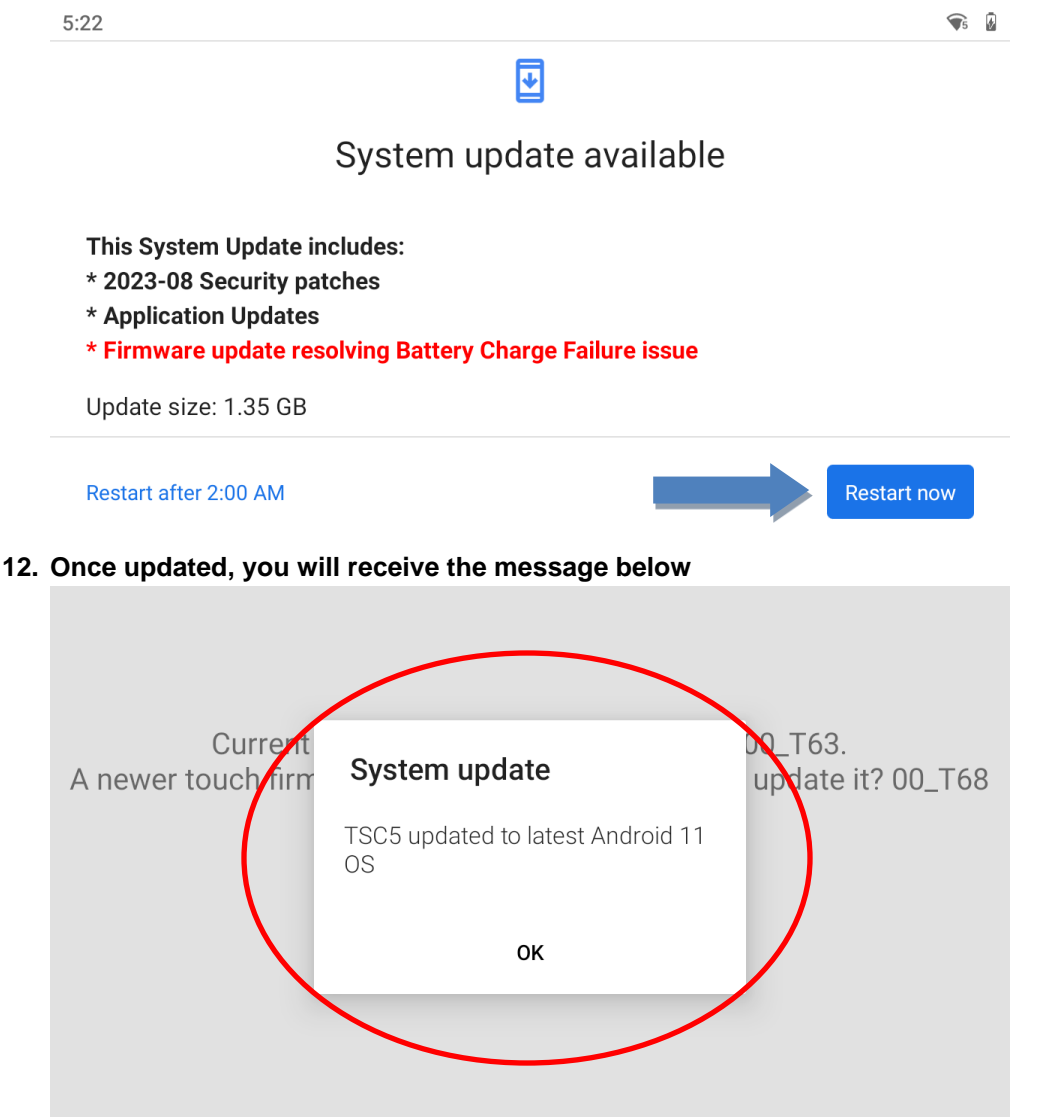

Pittsburgh,PA

85 11<sup>th</sup> Street Ambridge, PA 15003 Ph: 724.266.1600 Fax: 724.266.8161 Columbus, OH 372 Morrison Rd., Ste. D Columbus, OH 43213 Ph: 614.759.1000 Fax: 614.759.7059 **Cincinnati, OH** 820-B Lebanon St. Monroe, OH 45050 Ph: 513.539.0022 Fax: 513.539.0033 Cleveland, OH 2567 S. Arlington Rd. #5 Akron, OH 44319 Ph: 330.633.4900 Fax: 330.633.4999 Bridgeport, WV 919 West Main St. Bridgeport, WV 26330 Ph: 304.933.3036 Fax: 304.933.3584

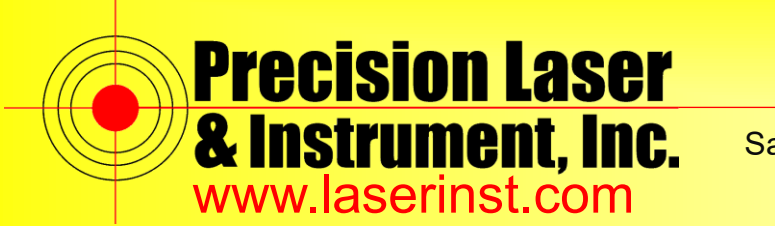

Sales • Service • Rentals • Training • Support

13. You may also see the below screen, please select "YES"

Current touch panel firmware version is 00\_T63. A newer touch firmware is available, would you like update it? 00\_T68

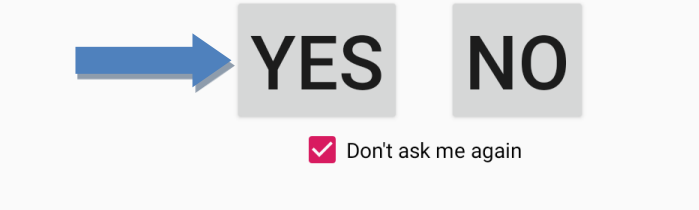

14. Wait for the update to finish and select "DONE"

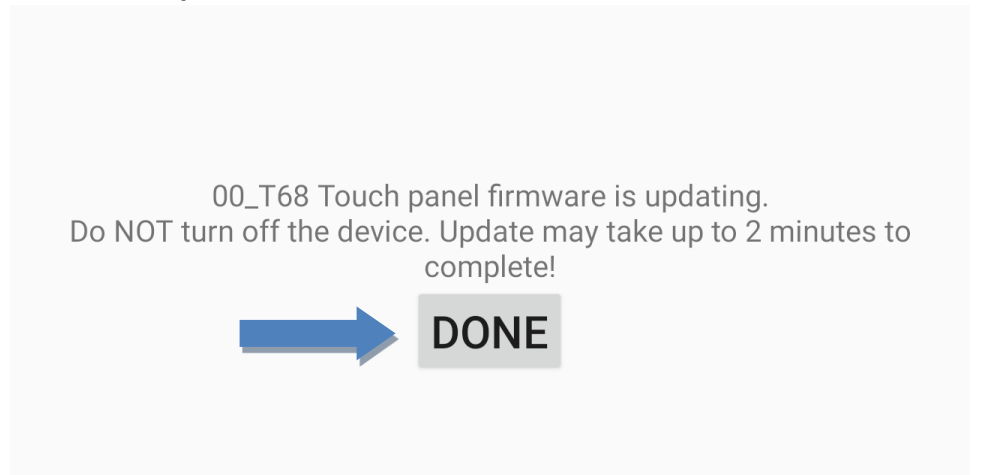

Pittsburgh,PA

85 11<sup>th</sup> Street Ambridge, PA 15003 Ph: 724.266.1600 Fax: 724.266.8161 Columbus, OH 372 Morrison Rd., Ste. D Columbus, OH 43213 Ph: 614.759.1000 Fax: 614.759.7059 **Cincinnati, OH** 820-B Lebanon St. Monroe, OH 45050 Ph: 513.539.0022 Fax: 513.539.0033 Cleveland, OH 2567 S. Arlington Rd. #5 Akron, OH 44319 Ph: 330.633.4900 Fax: 330.633.4999 Bridgeport, WV 919 West Main St. Bridgeport, WV 26330 Ph: 304.933.3036 Fax: 304.933.3584

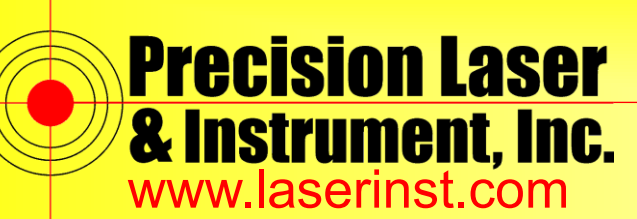

Sales • Service • Rentals • Training • Support

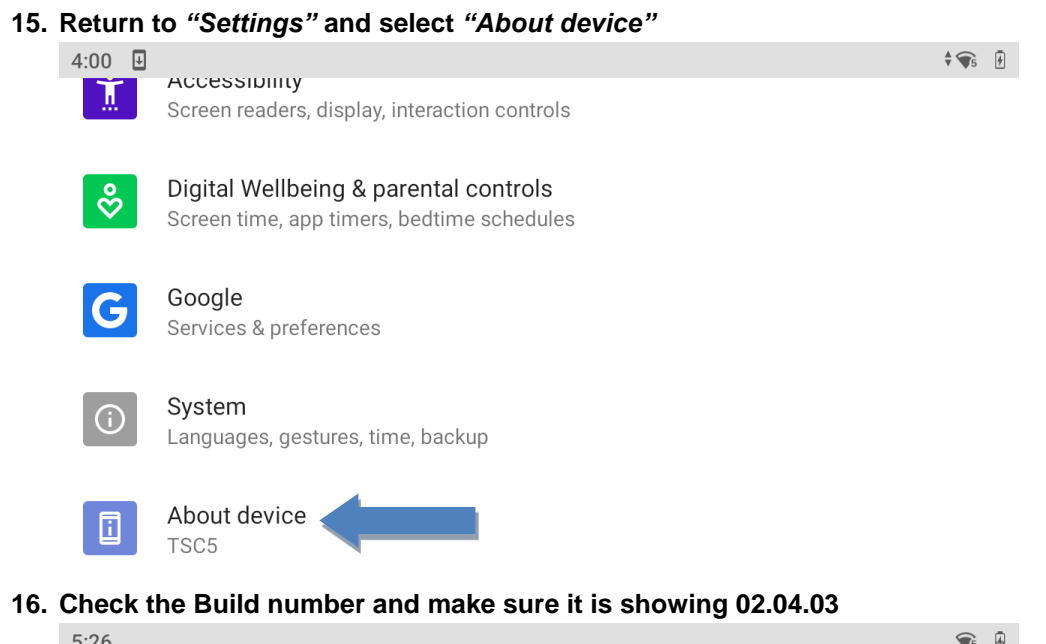

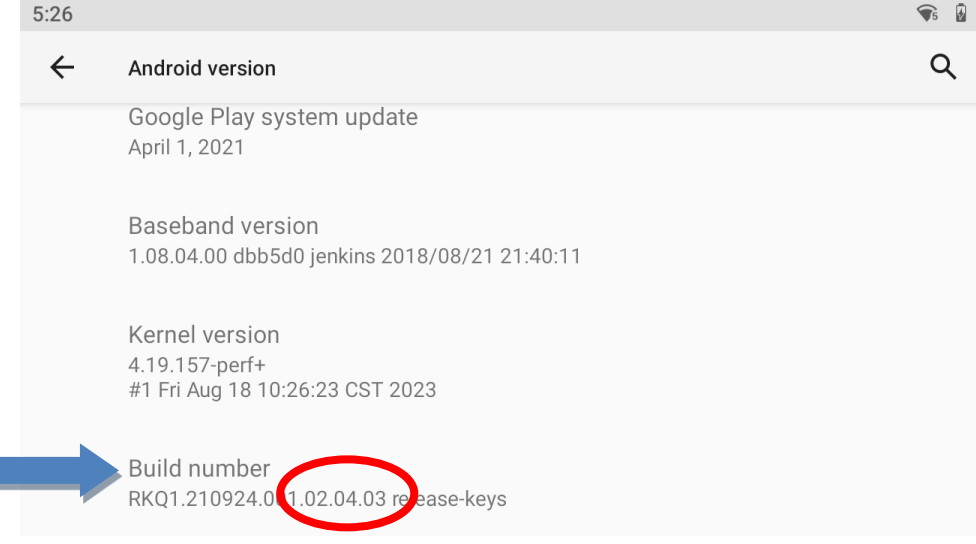

Pittsburgh,PA

85 11<sup>th</sup> Street Ambridge, PA 15003 Ph: 724.266.1600 Fax: 724.266.8161 Columbus, OH 372 Morrison Rd., Ste. D Columbus, OH 43213 Ph: 614.759.1000 Fax: 614.759.7059 **Cincinnati, OH** 820-B Lebanon St. Monroe, OH 45050 Ph: 513.539.0022 Fax: 513.539.0033 Cleveland, OH 2567 S. Arlington Rd. #5 Akron, OH 44319 Ph: 330.633.4900 Fax: 330.633.4999 Bridgeport, WV 919 West Main St. Bridgeport, WV 26330 Ph: 304.933.3036 Fax: 304.933.3584